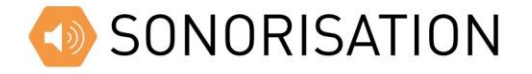

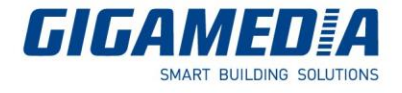

## Importer un son dans GGM Broadcast

**Notice Technique** 

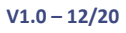

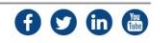

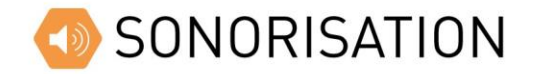

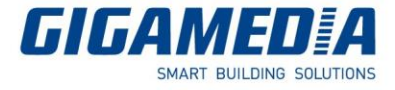

Afin d'importer un son dans GGM Broadcast, il faudra pour cela aller dans le menu Médiathèque.

| -4                       | 💄 Blenvenue admin 💙 🔞 A propos 🏺 Aide |     |                   |       |             | π. |
|--------------------------|---------------------------------------|-----|-------------------|-------|-------------|----|
|                          | Cu Page d'accuell>Médiathèque         |     |                   |       |             |    |
| 🟠 Panneau principal      | 🖸 Rafraichir 🕂 Ajouter 🚇 Détecter     |     |                   |       |             |    |
| 🔀 Gérer les utilisateurs | Médiathèque                           | No. | Nom musique Média | Durée | Actions 🕎 🗄 | 1  |
| 🗐 Gérer les terminaux    | 🗈 Tous                                |     | Aucune donnée     |       |             |    |
| 💬 Supervision 🔰          | Alarm songs                           |     |                   |       |             |    |
| Gérer les zones          | Prompt tone songs                     |     |                   |       |             |    |
| (•) Config. d'appel      | E Terminal on demand                  |     |                   |       |             |    |
| 🛆 Config. d'alarmes      |                                       |     |                   |       |             |    |
| Planification >          |                                       |     |                   |       |             |    |
| Tâches distantes         |                                       |     |                   |       |             |    |
| 🕲 Cartographie           |                                       |     |                   |       |             |    |
| D Médiathèque            |                                       |     |                   |       |             |    |
| 호프 Logs audio            |                                       |     |                   |       |             |    |
| Paramètres Système       |                                       |     |                   |       |             |    |
|                          |                                       |     |                   |       |             |    |
|                          |                                       |     |                   |       |             |    |
|                          |                                       |     |                   |       |             |    |

Il est possible de créer des dossiers afin de ranger les différents sons par thème en cliquant sur « Ajouter ».

Pour cela, il faut cliquer sur « Sélectionner » est choisir les fichiers à importer sur votre PC.

| Argenier V Nouveau doss<br>Accès rapide<br>Uureau #<br>Gouments #<br>Couments #<br>Alarmes<br>Alarmes<br>GoM Broadeast<br>Visiteurs<br>OneDrive<br>Ce PC<br>Réseau                                                                                                    | er                                                                                                    | N°<br>1<br>2<br>3<br>4<br>5<br>6<br>7<br>8<br>9<br>10<br>11<br>12 | Titre<br>Song Of The Century<br>21st Century Brakdown<br>Know Your Denmy<br>(Yiva La Glorial<br>Befors The Lobotomy<br>Christian's Inferno<br>Last Night: On Earth<br>East Jeaus Nowhere<br>Peacemaker<br>Last Of The American Girls<br>Murder City  | Interpretes ayant p<br>Green Day<br>Green Day<br>Green Day<br>Green Day<br>Green Day<br>Green Day<br>Green Day<br>Green Day<br>Green Day<br>Green Day<br>Green Day | Album<br>21st Century I<br>21st Century I<br>21st Century I<br>21st Century I<br>21st Century I<br>21st Century I<br>21st Century I<br>21st Century I<br>21st Century I<br>21st Century I<br>21st Century I<br>21st Century I | Breakdo<br>Breakdo<br>Breakdo<br>Breakdo<br>Breakdo<br>Breakdo<br>Breakdo<br>Breakdo<br>Breakdo | 8           |    |         |  |
|----------------------------------------------------------------------------------------------------|----------------------------------------------------------------------------------------------------|-------------------------------------------------------------------|----------------------------------------------------------------------------------------------------|----------------------------------------------------------------------------------------------------|----------------------------------------------------------------------------------------------------|-------------------------------------------------------------------------------------------------|-------------|----|---------|--|
| Accès rapide     Bureau     Téléchargement: #     Documents #     Mareau     Marea     Alarmes     Goh Antier     Goh Broadcast     Visiteurs     OneDrive     Ce PC     Réseau                                                                                                    | om 01-song_of_the_cen<br>02-216_century_ten<br>03-50nov [vour f.ee<br>04-viva_la_gloria<br>05-before_the_lobo<br>06-christian_Interno<br>06-christian_Interno<br>06-christian_Interno<br>06-becomber<br>0-09-becomber<br>0-09-becomber<br>0-09-becomber<br>11-Mutder_Chty<br>12-viva_la_gloria_[II<br>12-viva_la_gloria_[II]<br>13-settes_hear_zy                                                                                                    | N* 1 2 3 4 5 6 7 8 9 10 11 12                                     | Title<br>Song OT the Century<br>21st Century Breakdown<br>Know Your Enemy<br>(Yive La Glorial<br>Before The Lobotomy<br>Christian's Inferno<br>Last Night: On Earth<br>East Jeaus Nowhere<br>Peacemaker<br>Last Of The American Girls<br>Murder City | Interprètes ayant p<br>Green Day<br>Green Day<br>Green Day<br>Green Day<br>Green Day<br>Green Day<br>Green Day<br>Green Day<br>Green Day<br>Green Day              | Album<br>21st Century I<br>21st Century I<br>21st Century I<br>21st Century I<br>21st Century I<br>21st Century I<br>21st Century I<br>21st Century I<br>21st Century I<br>21st Century I<br>21st Century I<br>21st Century I | Breakdo<br>Breakdo<br>Breakdo<br>Breakdo<br>Breakdo<br>Breakdo<br>Breakdo<br>Breakdo<br>Breakdo |             |    |         |  |
| Arces apple     Arces apple     Arces apple     Arces apple     Arces apple     Arces apple     Arces apple     Arces apple     Arces apple     Arces apple     Arces apple     Arces apple     Arces apple     Arces apple     Arces apple     Arces apple                                                                                                        | <ul> <li>01-song_of_the_cen</li> <li>02-21st_century_bre</li> <li>03-Know Your_Ene</li> <li>04-viva_Ja_gloria</li> <li>05-before_the_lobo</li> <li>06-christian_inferno</li> <li>07-last_night_on_ea</li> <li>06-east_jesu_nowh</li> <li>09-Peacemaker</li> <li>10-last_of_the_amer</li> <li>11-Murder_City</li> <li>12-zviva_Ja_gloria_(lin</li> <li>13-restless_heast_svu</li> </ul>                                                                                                    | 1<br>2<br>3<br>4<br>5<br>6<br>7<br>8<br>9<br>10<br>11<br>12       | Song Of The Century<br>21st Century Breakdown<br>Know Your Enemy<br>(Ivha La Giotal<br>Before The Lobotomy<br>Christian's Inferno<br>Last Night On Earth<br>East Jesus Nowhere<br>Pescemaker<br>Last Of The American Girls<br>Murder City            | Green Day<br>Green Day<br>Green Day<br>Green Day<br>Green Day<br>Green Day<br>Green Day<br>Green Day<br>Green Day<br>Green Day                                     | 21st Century I<br>21st Century I<br>21st Century I<br>21st Century I<br>21st Century I<br>21st Century I<br>21st Century I<br>21st Century I<br>21st Century I<br>21st Century I<br>21st Century I<br>21st Century I          | Breakdo<br>Breakdo<br>Breakdo<br>Breakdo<br>Breakdo<br>Breakdo<br>Breakdo<br>Breakdo<br>Breakdo |             |    |         |  |
| Decement #      Téchargement #     Decement #     Deceeeee     Decement#     Decement #     Decement #     Decement #          | 02-21st_century_bre     03-Know_Your_Ene     03-Know_Your_Ene     04-viva_la_gloria     05-before_the_lobo     06-christians_Infermo     07-last_night_on_ea     06-east_ieux_nowh     09-Peacemaker     10-last_of_the_amer     10-Peacemaker     10-last_of_the_amer     11-Murder_City     12-viva_la_gloria_(li     13-restless_heast_sv                                                                                                    | 2<br>3<br>4<br>5<br>6<br>7<br>8<br>9<br>10<br>11<br>12            | 21st Century Breakdown<br>Know Your Enemy<br>J/Wa La Gloriał<br>Before The Lobotomy<br>Christian's Inferno<br>Last Night Con Earth<br>East Jesus Nowhere<br>Peacemaker<br>Last Of The American Girls<br>Murder City                                  | Green Day<br>Green Day<br>Green Day<br>Green Day<br>Green Day<br>Green Day<br>Green Day<br>Green Day<br>Green Day<br>Green Day                                     | 21st Century 8<br>21st Century 8<br>21st Century 8<br>21st Century 8<br>21st Century 8<br>21st Century 8<br>21st Century 8<br>21st Century 8<br>21st Century 8<br>21st Century 8<br>21st Century 8<br>21st Century 8          | Breakdo<br>Breakdo<br>Breakdo<br>Breakdo<br>Breakdo<br>Breakdo<br>Breakdo<br>Breakdo            |             |    |         |  |
| Telechargements Documents Documents Images Images Alarmes Gota Marcolast Visiteurs Gota Broadcast Visiteurs OneDrive Ce PC Reseau                                                                                                    | O3-Know_Your_Ene     O4-viva_la_gloria     O5-before_the_lobo     O5-before_the_lobo     O6-Christian Inferno     O7-last_night_on_ea     O6-east_jesus_nowh     O9-Peacemaker     10-last_of_the_amer     11-Murder_City     12-viva_la_gloria_(li     31-restless_heast_sy                                                                                                    | 3<br>4<br>5<br>7<br>8<br>9<br>10<br>11<br>12                      | Know Your Enemy<br>¡Viva La Gloria!<br>Before The Lobotomy<br>Christian's Inferno<br>Last Night On Earth<br>East John Sowhere<br>Peacemaker<br>Last Of The American Girls<br>Murder City                                                             | Green Day<br>Green Day<br>Green Day<br>Green Day<br>Green Day<br>Green Day<br>Green Day<br>Green Day<br>Green Day                                                  | 21st Century 8<br>21st Century 8<br>21st Century 8<br>21st Century 8<br>21st Century 8<br>21st Century 8<br>21st Century 9<br>21st Century 9<br>21st Century 9<br>21st Century 9                                              | Breakdo<br>Breakdo<br>Breakdo<br>Breakdo<br>Breakdo<br>Breakdo<br>Breakdo<br>Breakdo            |             |    |         |  |
| Bocuments #     mages #     mages #     Aarmes     GAM Broadcast     GGM Broadcast     GC PC     Réseau                                                                                                    | <ol> <li>O4-viva_la_gloria</li> <li>O5-before_the_lobo</li> <li>O6-Christians_Inferno</li> <li>O7-last_night_on_ea</li> <li>O8-east_jesus_nowh</li> <li>O9-Peascemaker</li> <li>I0-last_of_the_amer</li> <li>I1-Murder_City</li> <li>I2-viva_la_gloria_(li</li> <li>I3-restless_heast_sv</li> </ol>                                                                                                    | 4<br>5<br>7<br>8<br>9<br>10<br>11<br>12                           | ;Viva La Gloria!<br>Before The Lobotomy<br>Christian's Inferno<br>Last Night On Earth<br>East Jesus Nowhere<br>Peecemaker<br>Last Of The American Girls<br>Murder City                                                                               | Green Day<br>Green Day<br>Green Day<br>Green Day<br>Green Day<br>Green Day<br>Green Day<br>Green Day                                                               | 21st Century I<br>21st Century I<br>21st Century I<br>21st Century I<br>21st Century I<br>21st Century I<br>21st Century I<br>21st Century I<br>21st Century I                                                                | Breakdo<br>Breakdo<br>Breakdo<br>Breakdo<br>Breakdo<br>Breakdo<br>Breakdo                       |             |    |         |  |
| Alarmes     Alarmes     GoM Broadcast     Visiteurs     OneDrive     Ce PC     Reseau                                                                                                    | <ol> <li>OS-before_the_lobo</li> <li>OS-before_the_lobo</li> <li>OS-brinstians_Inferno</li> <li>O7-last_night_or_ea</li> <li>O8-east jesus_nowh</li> <li>O9-Peascemaker</li> <li>O1-last_of_the_amer</li> <li>O1-last_of_the_amer</li> &lt;</ol> | 5<br>6<br>7<br>8<br>9<br>10<br>11<br>12                           | Before The Lobotomy<br>Christian's Inferno<br>Last Night On Earth<br>East Jesus Nowhere<br>Peacemaker<br>Last Of The American Girls<br>Murder City                                                                                                   | Green Day<br>Green Day<br>Green Day<br>Green Day<br>Green Day<br>Green Day<br>Green Day                                                                            | 21st Century B<br>21st Century B<br>21st Century B<br>21st Century B<br>21st Century B<br>21st Century B<br>21st Century B<br>21st Century B                                                                                  | Breakdo<br>Breakdo<br>Breakdo<br>Breakdo<br>Breakdo<br>Breakdo                                  |             |    |         |  |
| Alarmes Charlier GGM Broadcast GGM Broadcast GGM Broadcast Cherry Cherry | <ul> <li>06-Christians_Inferno</li> <li>07-last_night_on_ea</li> <li>08-east_jesus_nowh</li> <li>09-Peacemaker</li> <li>10-last_of_the_amer</li> <li>11-Murder_City</li> <li>12-viva_la_gloria_(li</li> <li>13-restless_heart_sy</li> <li>14 Unersteast_heart_sy</li> </ul>                                                                                                    | 6<br>7<br>8<br>9<br>10<br>11<br>12                                | Christian's Inferno<br>Last Night On Earth<br>East Jesus Nowhere<br>Peacemaker<br>Last Of The American Girls<br>Murder City                                                                                                    | Green Day<br>Green Day<br>Green Day<br>Green Day<br>Green Day<br>Green Day                                                                                         | 21st Century I<br>21st Century I<br>21st Century I<br>21st Century I<br>21st Century I<br>21st Century I<br>21st Century I                                                                                                    | Breakdo<br>Breakdo<br>Breakdo<br>Breakdo<br>Breakdo                                             |             |    |         |  |
| Chantier<br>GGM Broadcast<br>Visiteurs<br>OneDrive<br>Ce PC<br>Réseau                                                                                                    | <ul> <li>07-last_night_on_ea</li> <li>08-east_jesus_nowh</li> <li>09-Peacemaker</li> <li>10-last_of_the_amer</li> <li>11-Murder_City</li> <li>12-viva_la_gloria_(li</li> <li>13-restless_heart_sy</li> <li>14 Llowback Add</li> </ul>                                                                                                    | 7<br>8<br>9<br>10<br>11<br>12                                     | Last Night On Earth<br>East Jesus Nowhere<br>Peacemaker<br>Last Of The American Girls<br>Murder City                                                                                                    | Green Day<br>Green Day<br>Green Day<br>Green Day<br>Green Day                                                                                                    | 21st Century B<br>21st Century B<br>21st Century B<br>21st Century B<br>21st Century B                                                                                                    | Breakdo<br>Breakdo<br>Breakdo<br>Breakdo                                                        |             |    |         |  |
| GGM Broadcast                                                                                                    | O8-east_jesus_nowh     O9-Peacemaker     To-last_of_the_amer     11-Murder_City     12-viva_la_gloria_(li     13-restless_heat_sy     14 Linewaya Add                                                                                                    | 8<br>9<br>10<br>11<br>12                                          | East Jesus Nowhere<br>Peacemaker<br>Last Of The American Girls<br>Murder City                                                                                                    | Green Day<br>Green Day<br>Green Day<br>Green Day                                                                                                    | 21st Century B<br>21st Century B<br>21st Century B<br>21st Century B                                                                                                    | Breakdo<br>Breakdo<br>Breakdo                                                                   |             |    |         |  |
| Visiteurs OneDrive Ce PC Réseau                                                                                                    | 09-Peacemaker     10-last_of_the_amer     11-Murder_City     12-viva_la_gloria_(li     13-restless_heart_sy                                                                                                    | 9<br>10<br>11<br>12                                               | Peacemaker<br>Last Of The American Girls<br>Murder City                                                                                                    | Green Day<br>Green Day<br>Green Day                                                                                                    | 21st Century E<br>21st Century E<br>21st Century E                                                                                                    | Breakdo<br>Breakdo                                                                              |             |    |         |  |
| OneDrive     Ce PC     Réseau                                                                                                    | 10-last_of_the_amer     11-Murder_City     12-viva_la_gloria_(li     13-restless_heart_sy                                                                                                    | 10<br>11<br>12                                                    | Last Of The American Girls<br>Murder City                                                                                                    | Green Day<br>Green Day                                                                                                    | 21st Century E<br>21st Century E                                                                                                    | Breakdo                                                                                         |             |    |         |  |
| OneDrive Ce PC Ce PC Réseau                                                                                                    | 11-Murder_City     12-viva_la_gloria_(li     13-restless_heart_sy     14-lianentary                                                                                                    | 11<br>12                                                          | Murder City                                                                                                    | Green Day                                                                                                    | 21st Century 8                                                                                                    |                                                                                                 |             |    |         |  |
| Ce PC                                                                                                    | a 12-viva_la_gloria_(li<br>a 13-restless_heart_sy                                                                                                    | 12                                                                |                                                                                                    |                                                                                                    |                                                                                                    | Breakdo                                                                                         |             |    |         |  |
| P Réseau                                                                                                    | 13-restless_heart_sy                                                                                                    |                                                                   | ?Viva La Gloria? (Little Girl)                                                                                                    | Green Day                                                                                                    | 21st Century 8                                                                                                    | Breakdo                                                                                         |             |    |         |  |
| Réseau                                                                                                    | 14 Hannahanan And                                                                                                    | 13                                                                | Restless Heart Syndrome                                                                                                    | Green Day                                                                                                    | 21st Century I                                                                                                    | Breakdo                                                                                         |             |    |         |  |
| Nom du fic                                                                                                    | 14-Hoiseshoes_And                                                                                                    | 14                                                                | Horseshoes And Handgre                                                                                                    | Green Day                                                                                                    | 21st Century B                                                                                                    | Breakdo                                                                                         |             |    |         |  |
| Nom du fic                                                                                                    | 15-the_static_age                                                                                                    | 15                                                                | The Static Age                                                                                                    | Green Day                                                                                                    | 21st Century E                                                                                                    | Breakdo                                                                                         |             |    |         |  |
| Normautic                                                                                                    | chier :                                                                                                    |                                                                   |                                                                                                    |                                                                                                    | · · · · · · · · · · · · · · · · · · ·                                                                                                    | MP3                                                                                             | Format Sour | nd |         |  |
|                                                                                                    |                                                                                                    |                                                                   |                                                                                                    |                                                                                                    |                                                                                                    |                                                                                                 | Ouvrir      |    | Annuler |  |
|                                                                                                    |                                                                                                    |                                                                   |                                                                                                    |                                                                                                    |                                                                                                    |                                                                                                 |             |    |         |  |
|                                                                                                    |                                                                                                    |                                                                   |                                                                                                    |                                                                                                    |                                                                                                    |                                                                                                 |             |    |         |  |
| y<br>V Planification                                                                                                    | >                                                                                                    |                                                                   |                                                                                                    |                                                                                                    |                                                                                                    |                                                                                                 |             |    |         |  |
|                                                                                                    |                                                                                                    |                                                                   |                                                                                                    |                                                                                                    |                                                                                                    |                                                                                                 |             |    |         |  |
| 7 Tâches distantes                                                                                                    |                                                                                                    |                                                                   |                                                                                                    |                                                                                                    |                                                                                                    |                                                                                                 |             |    |         |  |
|                                                                                                    |                                                                                                    |                                                                   |                                                                                                    |                                                                                                    |                                                                                                    |                                                                                                 |             |    |         |  |
| 1 Cartographie                                                                                                    |                                                                                                    |                                                                   |                                                                                                    |                                                                                                    |                                                                                                    |                                                                                                 |             |    |         |  |
| , surgraphic                                                                                                    |                                                                                                    |                                                                   |                                                                                                    |                                                                                                    |                                                                                                    |                                                                                                 |             |    |         |  |
| Médiathèque                                                                                                    |                                                                                                    |                                                                   |                                                                                                    |                                                                                                    |                                                                                                    |                                                                                                 |             |    |         |  |
| Logs audio                                                                                                    |                                                                                                    |                                                                   |                                                                                                    |                                                                                                    |                                                                                                    |                                                                                                 |             |    |         |  |

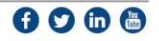

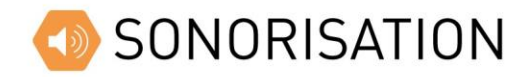

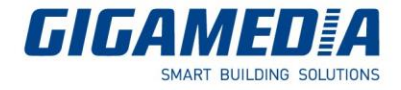

Vous pourrez alors choisir les sons/musiques disponibles depuis votre PC et cliquer sur Ouvrir afin de les afficher dans GGM Broadcast.

| Médiathèque        | □ No.       | Nom m                               |
|--------------------|-------------|-------------------------------------|
| 🗈 Tous             |             | Aucune donnée                       |
| Alarm songs        | Attendre    | 01-song_of_the_century.mp3          |
| Prompt tone songs  | le Attendre | 02-21st_century_breakdown.mp3       |
| Terminal on demand | Attendre    | 03-Know_Your_Enemy.mp3              |
| Musique            | Attendre    | 04-viva_la_gloria.mp3               |
|                    | Attendre    | 05-before_the_lobotomy.mp3          |
|                    | Attendre    | 06-Christians_Inferno.mp3           |
|                    | Attendre    | 07-last_night_on_earth.mp3          |
|                    | Attendre    | 08-east_jesus_nowhere.mp3           |
|                    | Attendre    | 09-Peacemaker.mp3                   |
|                    | Attendre    | 10-last_of_the_american_girls.mp3   |
|                    | Attendre    | 11-Murder_City.mp3                  |
|                    | Attendre    | 12-viva_la_gloria_(little_girl).mp3 |
|                    | Attendre    | 13-restless_heart_syndrome.mp3      |

Il suffira ensuite de cliquer sur « Démarrer le téléchargement » pour importer les musiques.

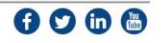